## 东营市公安机关招录警务辅助人员 网上报名系统操作说明

1. 下载"爱山东"APP, 平台支持安卓/苹果手机下载 使用, 扫描下方二维码或者在各个应用市场下载安装"爱山 东"APP。

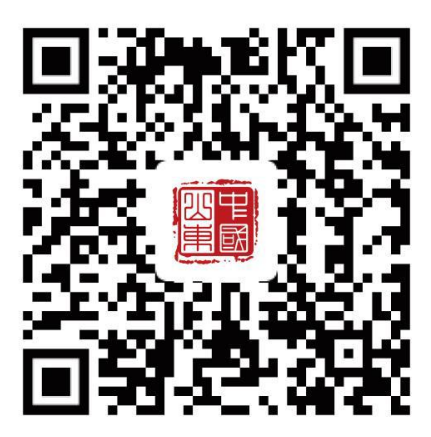

2. "爱山东" APP 用户注册登录操作

安装完成后点击"爱山东"APP 图标,进入爱山东首页 点击右下角【我的】按钮进入个人信息页面。

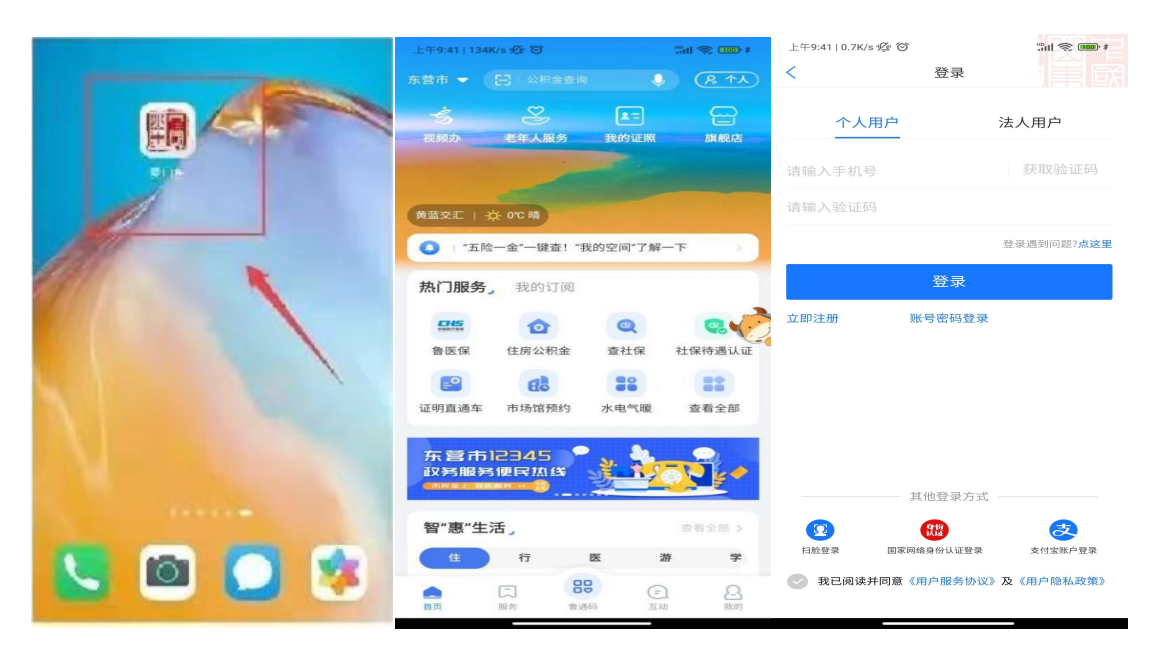

未注册的用户,需要先实名认证并注册"爱山东"账号, 已注册的用户登录即可。外省用户可通过支付宝账户登录。

| <      | 登录     | 偏國         |
|--------|--------|------------|
| 个人用户   |        | 法人用户       |
| 请输入手机号 |        |            |
| 请输入验证码 |        |            |
|        |        | 登录调到问题?点这里 |
|        | 登录     |            |
| 立即注册   | 账号密码登录 |            |
|        |        |            |
|        |        |            |
|        |        |            |
|        |        |            |
|        |        |            |

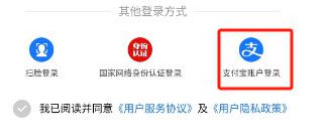

3.登录后,首先在页面左上角"地市"栏确认在东营市 分厅下,如不在东营市下,可点击下拉选择进行切换。然后 在页面上方搜索框中搜索"辅警招录"(或在首页热门服务 直接点击辅警招录),进入辅警招录服务内。

| 上年 <del>9</del> :41   134K            | /s 🕸 🗑       |         | 5al 🛠 🚥 +             | Q 精警招录       |       | O I RA |
|---------------------------------------|--------------|---------|-----------------------|--------------|-------|--------|
| 东营市 🔻                                 |              | i Ç     | (R A)                 | 应用服务         | 服务旗舰店 | 短视频    |
|                                       | 2            | 1-      | 읍                     | ******       |       |        |
| 祝颇办                                   | 老年人服务        | 我的证照    | 旗舰店                   | <b>排</b> 實招求 |       |        |
|                                       |              |         |                       |              |       |        |
|                                       | -            |         |                       |              |       |        |
| 黄蓝交汇   ☆                              | E O.C 14     |         |                       |              |       |        |
| 🚺   "五险·                              | 一金"一键查!"     | 我的空间"了解 | <ul> <li>त</li> </ul> |              |       |        |
| 执门服冬                                  | 我的订问         |         | 1                     |              |       |        |
| רכאתוב ואת                            | 34643 23 104 |         |                       |              |       |        |
|                                       | Ø            | ۹       | <b></b>               |              |       |        |
| 鲁医保                                   | 住房公积金        | 查社保     | 社保待遇认证                |              |       |        |
| <b>E°</b>                             | 68           | 38      | 88                    |              |       |        |
| 证明直通车                                 | 市场馆预约        | 水电气暖    | 查看全部                  |              |       |        |
| WEIGHT                                |              |         |                       |              |       |        |
| 东营市1                                  | 2345         | 2. 40   |                       |              |       |        |
|                                       |              | 2-7     |                       |              |       |        |
| 知···································· | Ŧ            |         |                       |              |       |        |
| 百志王/                                  | α,           |         | 2010/2                |              |       |        |
| Œ                                     | 行            | E       | 許 学                   |              |       |        |
| •                                     |              |         | 2                     |              |       |        |

4. 进入"辅警招录"服务内,点击"辅警报名",首先 仔细阅读《诚信承诺书》,然后按照要求填写个人信息、个 人简历以及家庭成员情况,在每一页填写完成后点击下一页, 在填完最后一页后保存草稿、点击提交,完成报名信息提交。

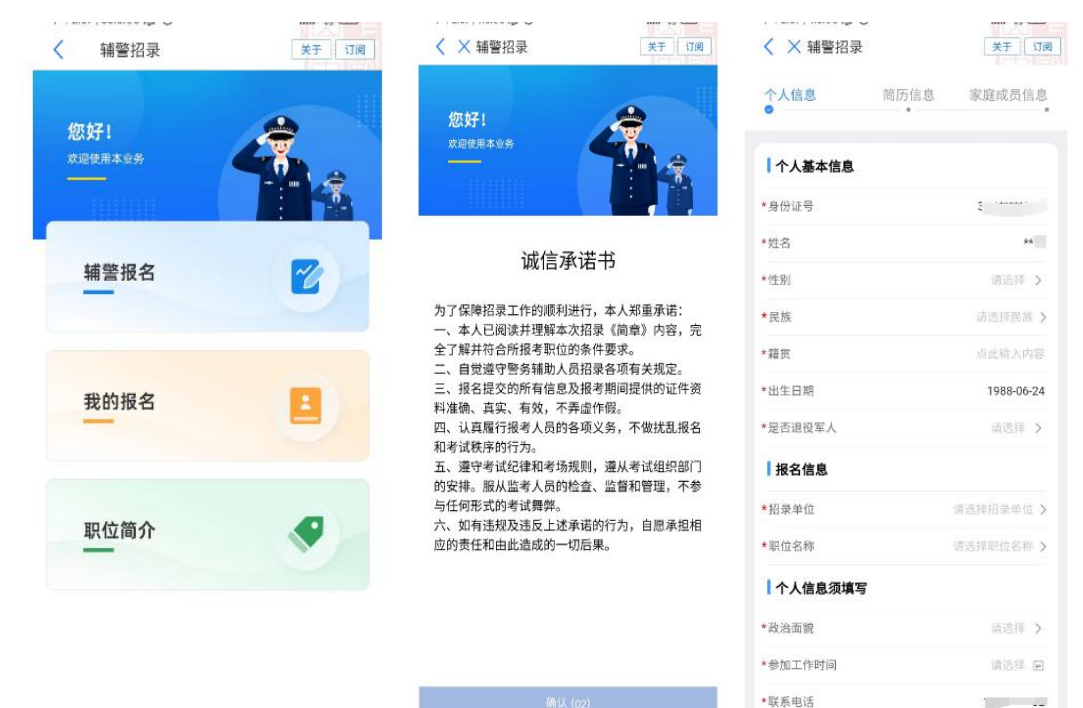

5. 完成报名信息提交后,点击"我的报名"可以查看本 人提交的报名信息审核情况。如果审核未通过,可查看原因, 如在报名时间段内,可进行重新报名。

6.点击"职位简介",可查看本次招聘所有的职位情况。
 同时可根据关键字进行筛选查看。